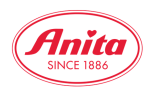

### Anleitung Schnellsuche & Bestellung

Über den Hauptmenüpunkt "Shop" gelangen Sie zur Einstiegsseite des B2B Shops. Links oben in der linken Spalte befindet sich die Schnellsuche. Sie dient zur direkten Suche nach Artikeln. Aus diesem Grund können dort auch ausschließlich Artikelnummern eingegeben werden.

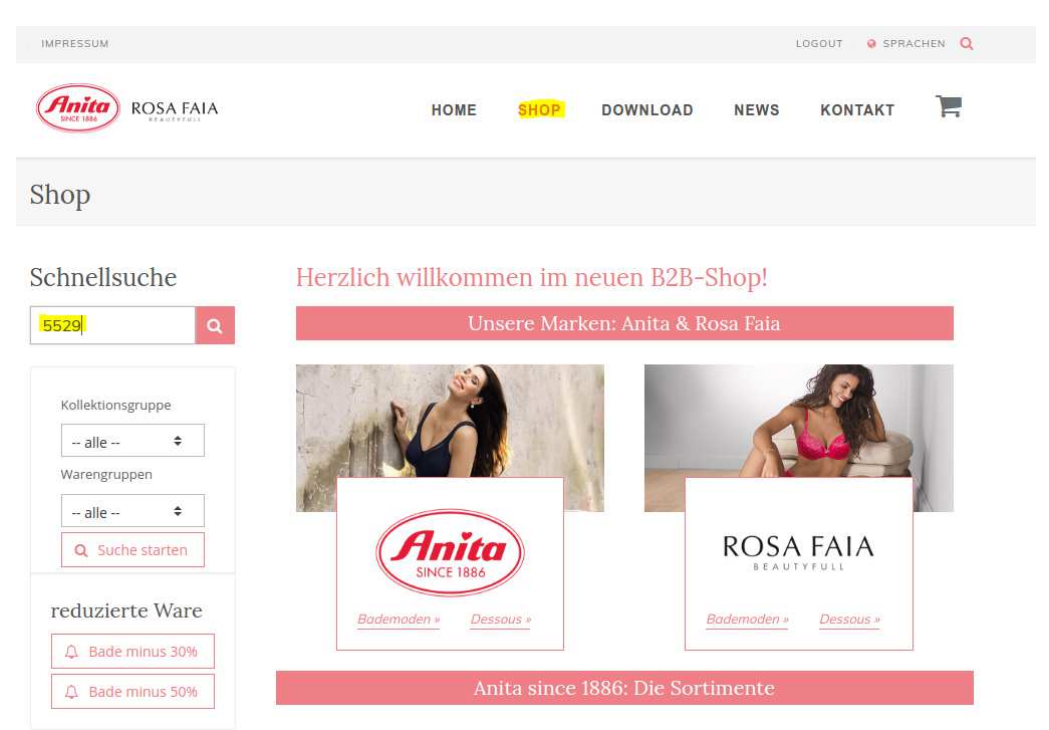

Die Suche (Im Beispiel nach dem Sport-BH momentum 5529) führt direkt zur Artikel-Übersicht, die den gesuchten Sport-BH inkl. der verfügbaren Farben zeigt.

| IMPRESSUM                                                            |                |                                                                                    |          |  |                                 | LO                                       | GOUT 🥹                          | SPRACHEN Q                                     |
|----------------------------------------------------------------------|----------------|------------------------------------------------------------------------------------|----------|--|---------------------------------|------------------------------------------|---------------------------------|------------------------------------------------|
| ROSA FAIA                                                            |                | HOME SHOP DOWNLOA                                                                  |          |  | LOAD NEWS KONT                  |                                          |                                 |                                                |
| Shop                                                                 |                |                                                                                    |          |  |                                 |                                          |                                 |                                                |
| Schnellsuche Gefund<br>5529 Q Wählen Sie                             |                | rne Artikel<br>er Mausklick den Artikel oder die Farbe aus!<br>Artikelbeschreibung |          |  |                                 | rbe                                      | Cup                             | Größe                                          |
| Kollektionsgruppe<br>alle<br>Warengruppen<br>alle<br>Q Suche starten | 育曲             | 5529 momentum                                                                      | Sport-BH |  | 001<br>006<br>255<br>753<br>256 | schwarz<br>weiß<br>red<br>desert<br>blue | А-Н<br>А-Н<br>А-Н<br>А-Н<br>В-Н | 65-105<br>65-105<br>65-105<br>65-105<br>70-100 |
| reduzierte Ware                                                      | Ende der Suche | ergebnisse                                                                         |          |  |                                 |                                          |                                 |                                                |

Der Klick auf den Produktnamen führt zur Bestellmaske mit allen Farben zur Auswahl, möchten Sie jedoch nur eine bestimmte Farbe bestellen, können sie die Maske auf nur diese eine Farbe reduzieren, indem Sie auf die Farbbezeichnung klicken.

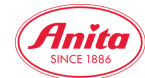

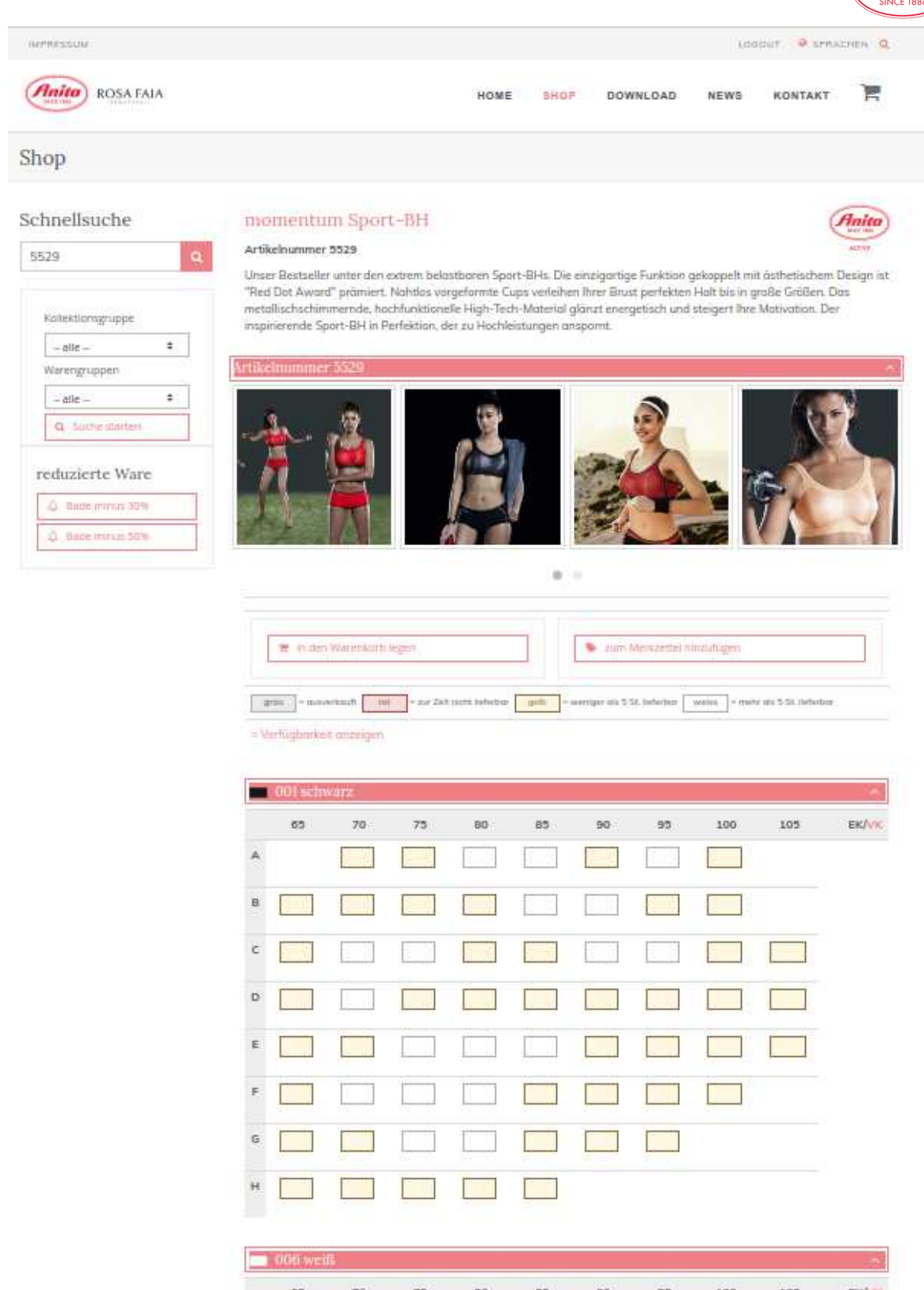

|   | 000 wes  | <u>16</u> |    |     |          |    |         |     |     |       |
|---|----------|-----------|----|-----|----------|----|---------|-----|-----|-------|
|   | 05       | 70        | 75 | 80  | 85       | 90 | 95      | 100 | 105 | EK/VK |
| A |          |           |    |     |          |    |         |     |     |       |
| в |          |           |    |     |          |    |         |     |     |       |
| c |          |           |    |     |          |    |         |     |     |       |
| D |          |           |    | [:] |          |    |         |     |     |       |
| - | <u> </u> | <b>F</b>  | 1  | 1   | <u> </u> | 1  | <b></b> |     |     |       |

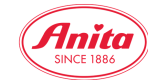

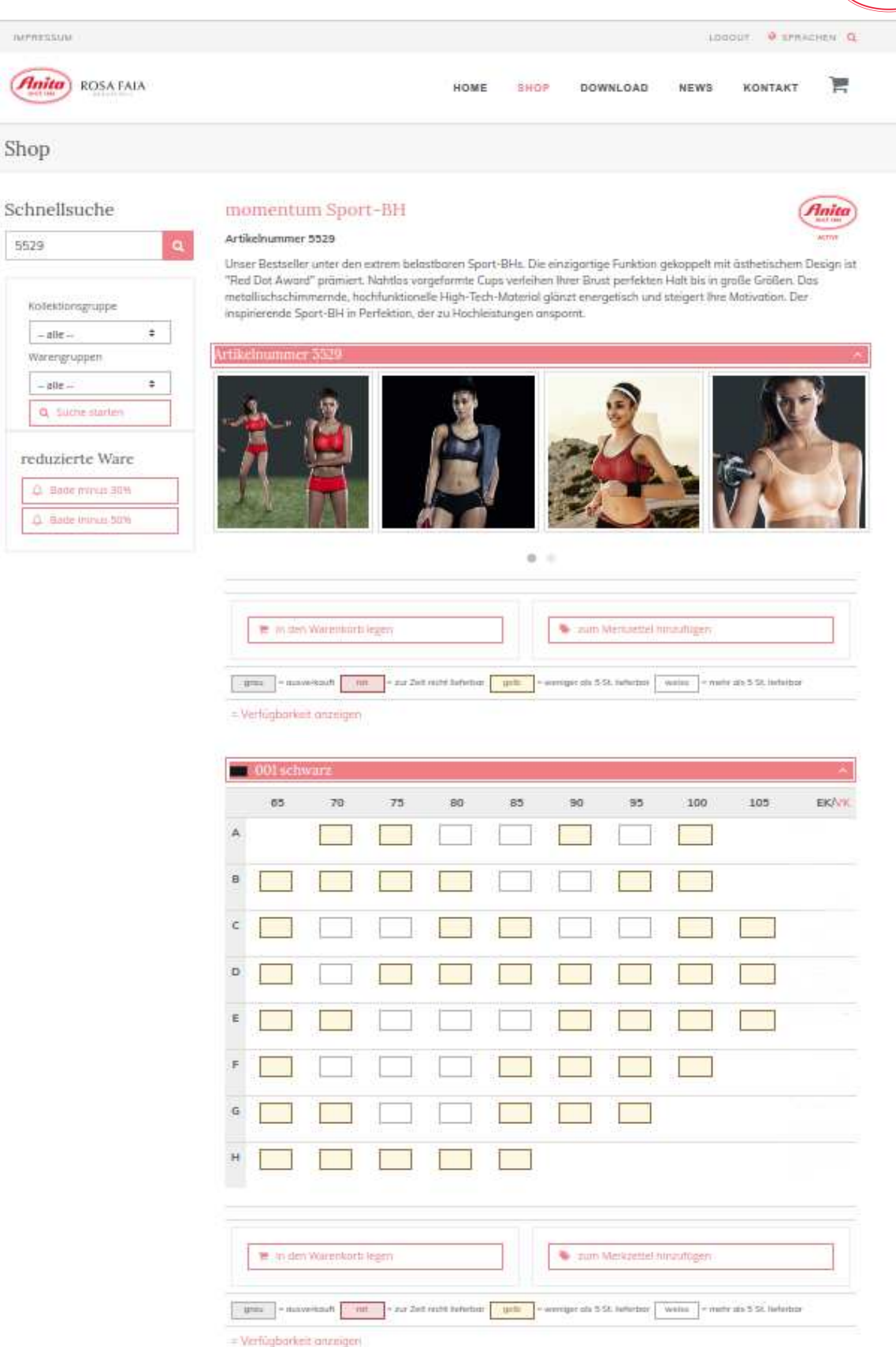

Neu in der Artikelansicht sind ein kurzer beschreibender Text sowie Bilder in allen Farben des jeweiligen Artikels. Die Bilder können ausgeblendet werden, um z.B. die Nutzung auf kleinen Bildschirmen zu erleichtern. Dazu auf den Pfeil am linken Rand des roten Balken klicken

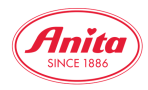

^

Umgekehrt lassen sich die Bilder erneut durch Klick auf den Pfeil nach unten einblenden, der nun rechts im Balken erscheint

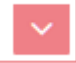

# momentum Sport-BH

#### Artikelnummer 5529

Anita

Unser Bestseller unter den extrem belastbaren Sport-BHs. Die einzigartige Funktion gekoppelt mit ästhetischem Design ist "Red Dot Award" prämiert. Nahtlos vorgeformte Cups verleihen Ihrer Brust perfekten Halt bis in große Größen. Das metallischschimmernde, hochfunktionelle High-Tech-Material glänzt energetisch und steigert Ihre Motivation. Der inspirierende Sport-BH in Perfektion, der zu Hochleistungen anspornt.

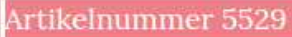

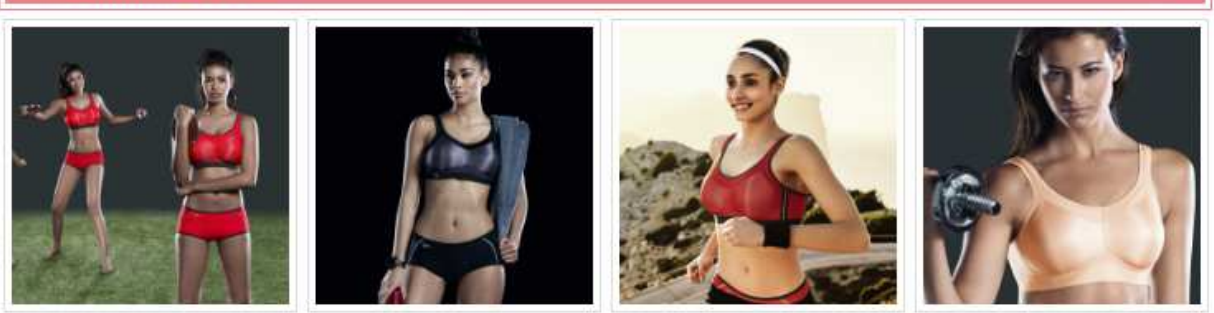

0

# momentum Sport-BH

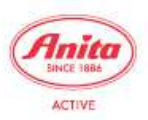

#### Artikelnummer 5529

Unser Bestseller unter den extrem belastbaren Sport-BHs. Die einzigartige Funktion gekoppelt mit ästhetischem Design ist "Red Dot Award" prämiert. Nahtlos vorgeformte Cups verleihen Ihrer Brust perfekten Halt bis in große Größen. Das metallischschimmernde, hochfunktionelle High-Tech-Material glänzt energetisch und steigert Ihre Motivation. Der inspirierende Sport-BH in Perfektion, der zu Hochleistungen anspornt.

# Artikelnummer 5529

| 🎽 in den Warenkorb legen | zum Merkzettel hinzufügen |
|--------------------------|---------------------------|
|                          |                           |

Der Möglichkeit, Elemente ein- und auszublenden werden sie noch an vielen weiteren Stellen des B2B-Bereiches begegnen.

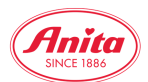

Die Bestellmaske selbst weist einige Neuerungen zum früheren B2B-Shop auf. Aus Gründen der Übersichtlichkeit wurden die Zeilen mit der Verfügbarkeits-Anzeige zunächst aus den

= Verfügbarkeit anzeigen 🗖 001 schwarz 65 70 75 80 85 90 95 100 105 EK/VK Α В С D Е

Sie können jedoch durch Anklicken des Links "Verfügbarkeit anzeigen" ein-und ausgeblendet werden

|   | 001 schv | varz  |       |       |       |       |       |       |     | ^     |
|---|----------|-------|-------|-------|-------|-------|-------|-------|-----|-------|
|   | 65       | 70    | 75    | 80    | 85    | 90    | 95    | 100   | 105 | EK/VK |
| Α |          |       |       |       |       |       |       |       |     |       |
|   |          | (2)   | (3)   | (6)   | (5)   | (4)   | (5)   | (1)   |     |       |
|   |          | KW 31 | KW 31 | KW 31 | KW 31 | KW 31 | KW 31 | KW 31 |     |       |
| в |          |       |       |       |       |       |       |       |     |       |
|   | (2)      | (4)   | (4)   | (4)   | (5)   | (5)   | (4)   | (1)   |     |       |
|   | KW 31    | KW 31 | KW 31 | KW 31 | KW 31 | KW 31 | KW 31 | KW 31 |     |       |

= Verfügbarkeit anzeigen

Dabei zeigt die erste Zeile die derzeitige Verfügbarkeit in unserem Zentrallager, die zweite Zeile informiert Sie über den voraussichtlichen Anliefertermin (Kalenderwoche) zum Auffüllen von fehlenden Beständen im Lager. Zur einfacheren Orientierung haben wir in den Bestellmasken ein System mit Farbcodierungen. Es folgt dabei einem einfachen Prinzip, um auf einen Blick zu erkennen, ob es bei bestimmten Größen / Kombinationen Lieferengpässe gibt, bzw. ob solche drohen:

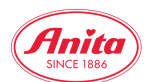

Anmerkung: "Weiss" bedeutet, dass Sie hier ganz normal bestellen können. Nur falls Sie eine große Stückzahl einer einzigen Cup/Größenkombination benötigen, sollten Sie zur Sicherheit auch bei weissen Eingabefeldern die Verfügbarkeitsanzeige aktivieren.

|   | 255 red |    |    |    |    |    |    |     |     | ^     |
|---|---------|----|----|----|----|----|----|-----|-----|-------|
|   | 65      | 70 | 75 | 80 | 85 | 90 | 95 | 100 | 105 | EK/VK |
| A |         |    |    |    |    |    |    |     |     |       |
| в |         |    |    |    |    |    |    |     |     |       |
| С |         |    |    |    |    |    |    |     |     |       |
| D |         |    |    |    |    |    |    |     |     |       |
| E |         |    |    |    |    |    |    |     |     |       |
| F |         |    |    |    |    |    |    |     |     |       |
| G |         |    |    |    |    |    |    |     |     |       |
| н |         |    |    |    |    |    |    |     |     |       |

Hier ein detaillierteres Beispiel eines Artikels mit sehr unterschiedlichen Beständen:

Um bei geringen Beständen (gelb) die Restmenge zu erfahren bzw. bei derzeit nicht lieferbaren Artikeln (rot) den nächsten Liefertermin anzuzeigen, reicht es auch aus, einfach das entsprechende Eingabefeld anzuklicken:

Es erscheint eine kleine Info-Box, die folgende Angaben enthält:

Gelb / geringer Bestand:

Noch vorhandene Stückzahl im Lager und voraussichtlichen Anliefertermin für weitere Bestände

| D   |           |            |        | Lager: 3 KW 31 |  |  |
|-----|-----------|------------|--------|----------------|--|--|
| E   |           |            |        |                |  |  |
| F   |           |            |        |                |  |  |
| Rot | / derzeit | nicht lief | erbar: |                |  |  |

Voraussichtlicher voraussichtlichen Anliefertermin für neue Bestände

| D |  |       |  |  |  |
|---|--|-------|--|--|--|
| E |  | KW 31 |  |  |  |
| F |  |       |  |  |  |

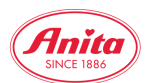

Möchten Sie eine Bestellung durchführen, setzen Sie einfach – wie bisher – die gewünschten Mengen in das Eingabefeld. Um die Artikel in den Warenkorb zu übernehmen, Klicken Sie den Button *"in den Warenkorb legen".* 

| 📜 In den Warenkorb legen                               | 👒 zum Merkzettel hinzufügen                                    |
|--------------------------------------------------------|----------------------------------------------------------------|
| grau = ausverkauft rot = zur Zeit nicht lieferbar gelb | = weniger als 5 St. lieferbar weiss = mehr als 5 St. lieferbar |

= Verfügbarkeit anzeigen

|   | 001 schv | varz |    |    |    |    |    |     |     | ^                     |
|---|----------|------|----|----|----|----|----|-----|-----|-----------------------|
|   | 65       | 70   | 75 | 80 | 85 | 90 | 95 | 100 | 105 | EK/ <mark>//</mark> K |
| A |          |      | 1  |    | 1  |    | 1  |     |     |                       |
| в |          |      |    | 2  |    |    |    |     |     |                       |

Es erscheint eine Bestätigungsseite mit der Zusammenfassung Ihrer soeben in den Warenkorb gelegten Artikel

| HOME | SHOP | DOWNLOAD | NEWS | KONTAKT | 2 |
|------|------|----------|------|---------|---|
|      |      |          |      |         |   |

# Sie haben neu in den Warenkorb gelegt:

| bung |          | Farbe         | Cup                       | Größe                                                        | Teile                                                                      | Wer                                                                                               |
|------|----------|---------------|---------------------------|--------------------------------------------------------------|----------------------------------------------------------------------------|---------------------------------------------------------------------------------------------------|
| 5529 | Sport-BH | 001 schwarz   | A                         | 75                                                           | 1                                                                          |                                                                                                   |
|      |          |               | А                         | 85                                                           | 1                                                                          |                                                                                                   |
|      |          |               | A                         | 95                                                           | 1                                                                          |                                                                                                   |
|      |          |               | В                         | 80                                                           | 2                                                                          |                                                                                                   |
|      |          |               |                           |                                                              | 5                                                                          |                                                                                                   |
|      | 5529     | 5529 Sport-BH | 5529 Sport-BH 001 schwarz | bung Farbe Cup<br>5529 Sport-BH 001 schwarz A<br>A<br>A<br>B | bung Farbe Cup Größe   5529 Sport-BH 001 schwarz A 75   A 85   A 95   B 80 | bung Farbe Cup Größe Teile<br>5529 Sport-BH 001 schwarz A 75 1<br>A 85 1<br>A 95 1<br>B 80 2<br>5 |

Ein kleiner roter Kreis über dem Warenkorb-Symbol im Menü oben rechts zeigt Ihnen nun ebenfalls an, dass sich Artikel im Warenkorb befinden und informiert dazu über die Anzahl der Teile. Sie können nun weiter einkaufen oder Ihre Bestellung an uns verschicken.

## Eine wichtige Neuerung:

Im Gegensatz zu unserem alten System wird ein einmal befüllter Warenkorb nun gespeichert. Das bedeutet, selbst wenn Ihre Internet-Verbindung abbricht oder Sie sich ausloggen, steht Ihnen beim